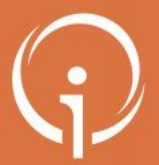

FICHE PRATIQUE - VT GRAND ÂGE - ACCOMPAGNANTS MEDICO-SOCIAUX Connexion en tant que particulier

Si vous disposez d'un espace professionnel VTGA, son utilisation est décrite dans la fiche réflexe « Créer un dossier et gérer les demandes associées »

Accompagner les particuliers dans leur démarche sur VTGA :

#### Via Trajectoire Service public de recherche et d'inscription en maison de retraite Qui sommes-nous? Accueil Types d'héb Vous souhaitez trouver un ViaTrajectoire est un portail d'orientation faire votre demande en ligne, de transm coopération entre l'ensemble des acteur e site ViaTrajectoire propose à toute pe un annuaire national des maisons une aide à la recherche des établis le formulaire unique national de de la transmission sécurisée des don ViaTrajectoire est un service public gratuit, confidentiel et sécurisé. Pensé pour simplifier votre admission en ma Faire ma démarche 2 en ligne 1 Cliquer sur "Créer mon dossier" 2 Remplir le dossier

## <u>Espace Usager : j'accompagne le particulier</u> <u>qui reste maître du dossier</u>

- J'accompagne des demandes de manière occasionnelle
- Connexion avec le numéro de dossier du demandeur
- Le bénéficiaire reste référent du dossier : c'est le demandeur qui décide de transmettre le n° de dossier

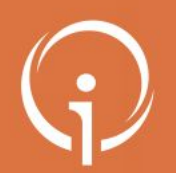

### Les différentes étapes du processus VTGA en tant que particulier

- Connexion à <u>VTGA</u> pour un particulier ou proche aidant
- Création du dossier d'admission
  - créer le dossier
  - valider l'adresse mail
  - compléter le volet administratif
  - déclarer le médecin traitant
  - faire remplir le volet « médical » et le volet « autonomie » par le médecin traitant lors d'une consultation (prise de rendez-vous hors ViaTrajectoire)
  - finaliser et lancer la recherche
- Sélectionner des établissements
- Envoyer une demande d'admission
- Consulter son dossier (visualiser les réponses, accepter/refuser une proposition d'admission)

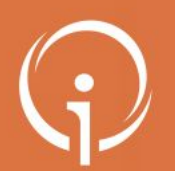

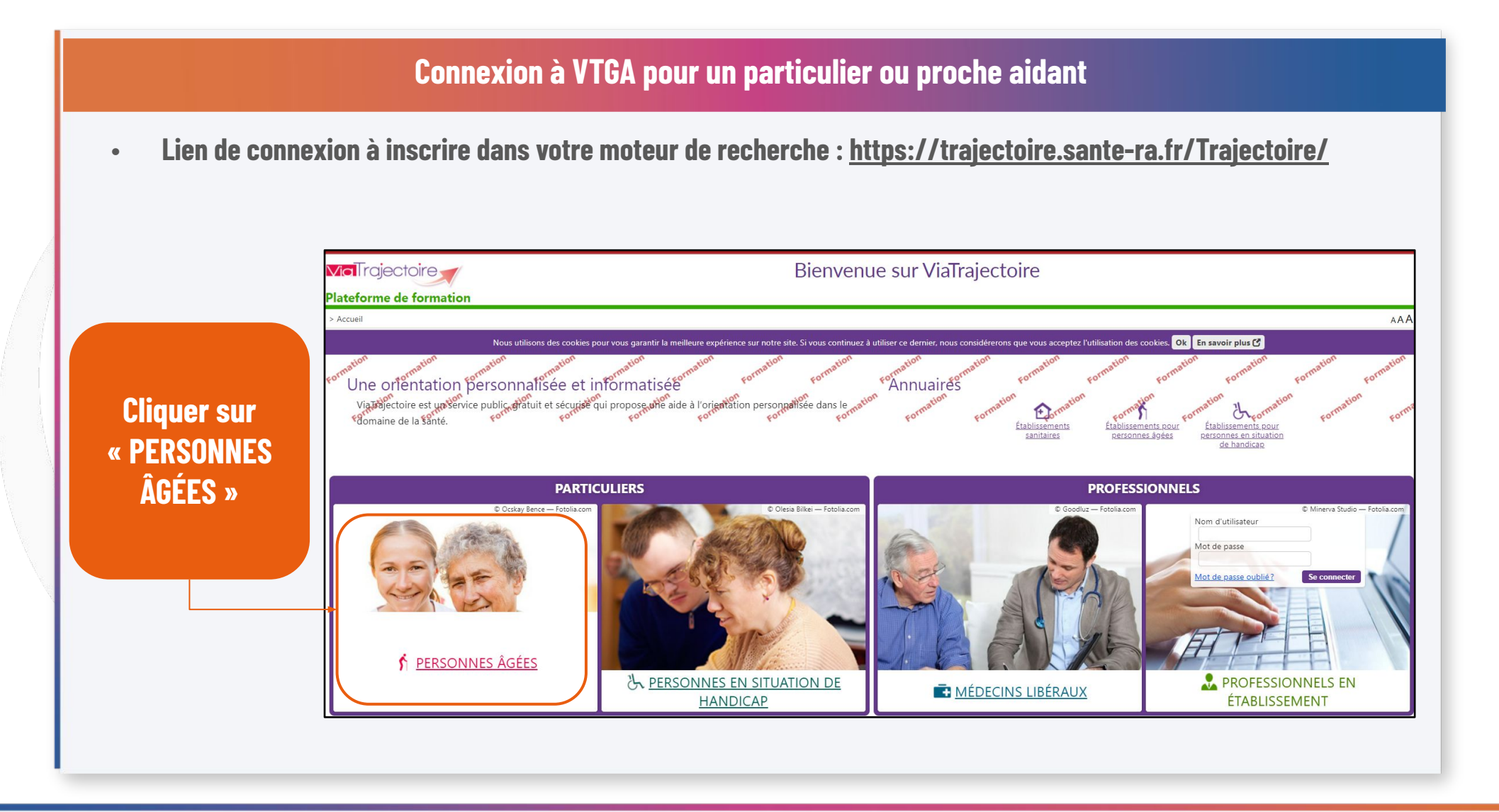

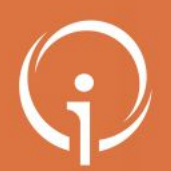

### Création du dossier d'admission : bouton « CRÉER MON DOSSIER »

 Cette page d'accueil résume les fonctionnalités de ViaTrajectoire Grand Âge ainsi que les différentes étapes du processus

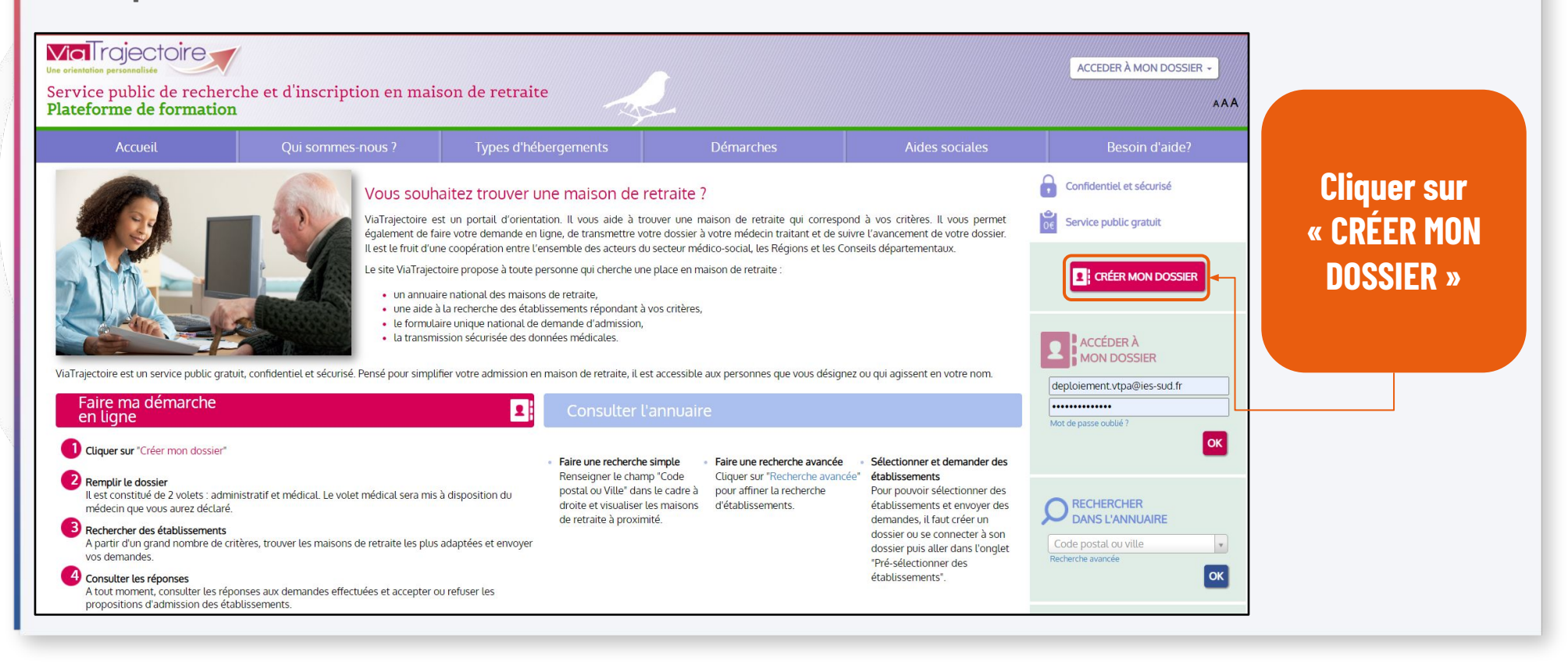

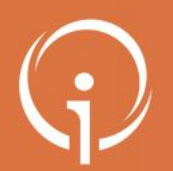

| Création du dossier d'admission : « Avant de commencer »                                                                                                    |                                                                                                    |                                                                                                    |             |                                                                                                    |                                                                                                    |                             |
|----------------------------------------------------------------------------------------------------|----------------------------------------------------------------------------------------------------|----------------------------------------------------------------------------------------------------|-------------|----------------------------------------------------------------------------------------------------|----------------------------------------------------------------------------------------------------|-----------------------------|
| • Cette pag                                                                                                    | je conseille de r                                                                                                    | réunir certains docum                                                                                                    | ents pour p | ouvoir réaliser les                                                                                                    | prochaines étap                                                                                                    | es plus rapidement          |
| Accueit                                                                                                    | Qui sommes-nous ?                                                                                                    | types a nebergements                                                                                                    | Demarches   | Aldes sociales                                                                                                    | Besoin d'aide?                                                                                                    |                             |
| PRÉREQUIS  • Disposer d'une adresse email<br>l'avancement de votre démarche<br>PIÈCES FACULTATIVES À RASS<br>Au moment de l'instruction de votre<br>établissement, un certain nombre de<br>demandées. Elles ne sont pas obligat<br>il n'est pas nécessaire de toutes<br>ViaTrajectoire. Nous vous invitor<br>l'établissement concerné afin de le<br>demandés par d'autres moyens (maits)<br>Dans l'idéal, vous pouvez rassembler<br>création de votre dossier :<br>• Votre carte vitale<br>• Votre avis d'imposition | L valide afin d'être averti de<br><b>SEMBLER</b><br>re dossier ou de l'entrée en<br>le pièces justificatives seront<br>jires pour créer votre dossier et<br>les joindre dans le dossier<br>s à vous rapprocher de<br>ur transmettre les justificatifs<br>, fax, courrier).<br>r les pièces suivantes avant la | DÉMARCHE À SUIVRE  Composer son dossier  Rechercher les établissements Contacter les établissements Consulter les réponses des établissements |             | <ul> <li>A tout moment vous pouvez accéder à réponses à votre demande</li> <li>Besoin d'aide ? Consultez la Foire Aux</li> <li>il vous manque une pièce justificative ? pièces justificatives pourront être ajout</li> </ul> | votre dossier, le modifier et consulter les<br>Questions (F.A.Q)<br>? Vous pouvez démarrer votre dossier. Vos<br>tées à tout moment. | Cliquer sur<br>« DÉMARRER » |
|                                                                                                    |                                                                                                    | DÉMARRER                                                                                                    |             |                                                                                                    |                                                                                                    |                             |
|                                                                                                    |                                                                                                    |                                                                                                    |             |                                                                                                    |                                                                                                    |                             |

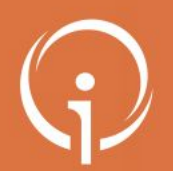

#### **Création du dossier d'admission : premières informations à renseigner**

- Renseigner les premières informations dont l'adresse mail liée au dossier et choisir le mot de passe
- Passer ensuite à l'étape suivante

| Créer mon dossier Z Z Valider mon adresse email                                      | Adresse actuelle (N°, rue) *         |                |
|--------------------------------------------------------------------------------------|--------------------------------------|----------------|
| CRÉER MON DOSSIER                                                                    |                                      | Renseigner le  |
| * 🔿 Féminin 🛛 🔿 Masculin                                                             | Code postal - Ville ^                | premiers éléme |
| Nom de naissance *                                                                   | Code postal ou ville                 |                |
|                                                                                      | Adresse email *                      | au aossier pu  |
| Nom utilisé                                                                          | deploiement.vtpa@ies-sud.fr          | Cliquer sur    |
| Premier prénom de naissance *                                                        |                                      | « VALIDER E    |
| Autres prénoms                                                                       | Choisissez un mot de passe *         | PASSER À L'ÉT  |
|                                                                                      |                                      | OUWANTE        |
| Prénom utilisé                                                                       | Confirmation du mot de passe *       | SUIVANTE»      |
| Date de naissance *                                                                  |                                      |                |
| jj/mm/aaaa                                                                           |                                      |                |
| Date précise inconnue                                                                |                                      |                |
| Lieu de naissance<br>O Né(e) en France O Né(e) à l'étranger O Information non connue | VALIDER ET PASSER À L'ÉTAPE SUIVANTE |                |
|                                                                                      |                                      |                |

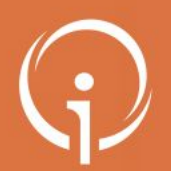

#### **Création du dossier d'admission : Charte d'utilisation ViaTrajectoire**

Lire puis accepter la charte d'utilisation ViaTrajectoire

Charte des usagers de l'espace « Particulier » de ViaTrajectoire

Février 2019

Charte

# 1. PRÉSENTATION DE VIATRAJECTOIRE

#### **1.1. LE SITE VIATRAJECTOIRE**

ViaTrajectoire est un site Internet qui propose une aide à l'orientation des patients en structures sanitaires ou des usagers en structures médico-sociales pour personnes âgées ou en situation de handicap.

Ce site est le fruit d'une coopération entre l'ensemble des acteurs du secteur sanitaire et du secteur médico-social, en lien étroit avec les Agences Régionales de Santé, les Conseils Départementaux, les Maisons Départementales des Personnes Handicapées (MDPH) des régions impliquées dans le projet, et la Caisse Nationale de Solidarité pour l'Autonomie.

#### J'ACCEPTE LA CHARTE

Prendre connaissance de la charte d'utilisation puis cliquer sur « J'ACCEPTE LA CHARTE »

Х

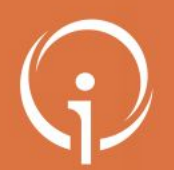

#### **Création du dossier d'admission : valider l'adresse mail (1/3)**

• Le dossier est créé, il faut maintenant confirmer la validité de l'adresse mail renseignée précédemment

#### ① Composer son dossier en 6 étapes

Créer mon dossier

2 Valider mon adresse email

Compléter le volet administratif 

#### Valider mon adresse email

Vous venez de compléter la première étape. Votre dossier a été créé sous la référence: **48563231** Un e-mail de confirmation vous a été envoyé à l'adresse **deploiement.vtpa@ies-sud.fr**. Veuillez cliquer sur le lien qui apparaît dans le contenu de l'e-mail, afin de valider votre adresse e-mail et de passer à l'étape suivante. Attention : Sans validation de votre part dans les 4 prochains jours, le dossier sera automatiquement supprimé. Si vous n'avez pas reçu d'e-mail, vérifiez les courriers indésirables dans votre boite de réception. Si vous vous êtes trompé d'adresse email ou que vous n'avez pas recu d'email veuillez cliquer sur ce lien : je change mon adresse email Ouvrir votre boîte de réception et consulter vos e-mails

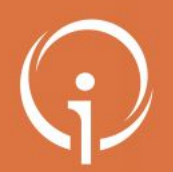

#### **Création du dossier d'admission : valider l'adresse mail (2/3)**

• Depuis le mail envoyé automatiquement par ViaTrajectoire, cliquer sur le lien pour confirmer votre adresse mail

| [ViaTrajectoire PA Formation] Validation de la création de dossier de deman<br>d'hébergement Boîte de réception ×                                                                                                    | nde                      | Ì   | 9  | Ľ   |                                |
|----------------------------------------------------------------------------------------------------|--------------------------|-----|----|-----|--------------------------------|
| no_reply.trajectoire@sante-ra.fr <u>Se désabonner</u><br>À deploiement.vtpa -<br>Madame, Monsieur                                                                                                    | 11:11 (il y a 2 minutes) | ☆ • | L. | :   | Cliquer sur le<br>lien présent |
| Vous venez de créer le dossier de demande d'hébergement n°48563231 dans ViaTrajectoire.<br>Afin de valider la création de celui-ci, merci de bien vouloir cliquer sur le lien ci-dessous (ou le recopier dans votre navigateur) <b>dans un délai de 4 jours</b> . Passé ce délai,<br>le dossier sera automatiquement annulé.<br><u>https://VTformation.sante-ra.fr/GrandAge/Pages/Connexion/AccesDirect.aspx?key=accaf6c7-2ca0-4a71-9c73-4dcb57088079&amp;type=mail</u><br>Si vous gerez le dossier pour l'usager, vous recevez ce mail en son nom.<br>En vous remerciant pour votre confiance,<br>L'équipe ViaTrajectoire |                          |     |    | ai, | dans l'email<br>reçu           |
| [Ce message est généré automatiquement par le logiciel ViaTrajectoire PA Formation, veuillez ne pas y répondre.]                                                                                                    |                          |     |    |     |                                |
|                                                                                                    |                          |     |    |     |                                |

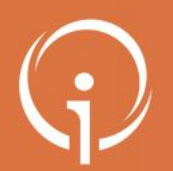

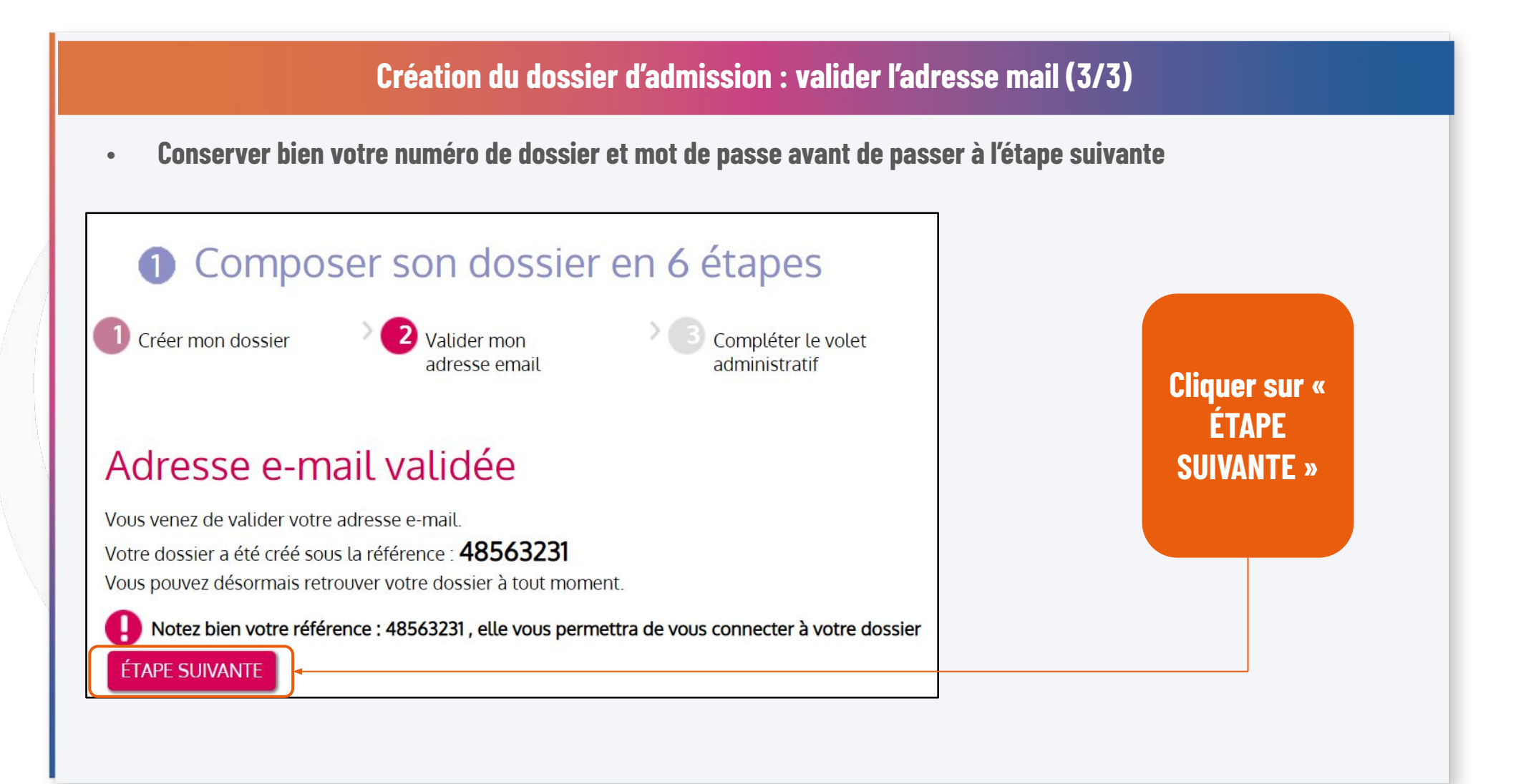

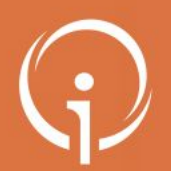

۰

FICHE PRATIQUE - VT GRAND ÂGE - ACCOMPAGNANTS MEDICO-SOCIAUX Accompagnement du particulier via l'espace particulier

### **Création du dossier d'admission : compléter volet administratif**

Remplir le volet administratif (les informations renseignées à la création du dossier sont déjà présentes)

| 1 Composer              | r son dossier en 6            | étapes                                   |                        |                    |
|-------------------------|-------------------------------|------------------------------------------|------------------------|--------------------|
| Créer mon dossier       | > 🛛 Valider mon adresse e     | mail Compléter le volet<br>administratif | > 🕜 Déclarer mon médec |                    |
| Volet administ          | ratif                         |                                          |                        | Domuliu la continu |
| État civil de la person | ne concernée                  |                                          |                        | Remplir la section |
|                         | Sexe *                        | O Féminin 🛛 💿 Masculin                   |                        | « Ltat civil de la |
|                         | Nom de naissance *            | DUPONT                                   |                        | personne           |
|                         | Nom utilisé                   |                                          |                        | oonoornóo »        |
|                         | Premier prénom de naissance * | HENRY                                    |                        | concernee »        |
|                         | Autres prénoms                |                                          |                        |                    |
|                         | Prénom utilisé                |                                          |                        |                    |
|                         | Date de naissance *           | 01/01/1940                               |                        |                    |
|                         |                               | Date précise inconnue                    |                        |                    |
|                         | Lieu de naissance             | ○ Né(e) en France ○ Né(e) à l'étranger ○ | Information non connue |                    |
|                         | Nationalité                   |                                          |                        |                    |
|                         | N° de sécurité sociale        |                                          |                        |                    |
|                         | N° CAF                        |                                          |                        |                    |

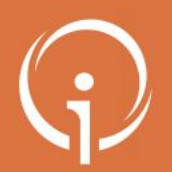

| Création du dossie                                                                                                    | r d'admission : compléter volet administratif                                                                      |               |
|----------------------------------------------------------------------------------------------------|----------------------------------------------------------------------------------------------------|---------------|
| <ul> <li>Poursuivre la complétion du volet administration du volet administration du volet adminis</li></ul> | nistratif (seuls les champs marqués d'un astérisque rouge                                                          | sont          |
| Lieu de vie et coordonnées de la personne                                                                                                    |                                                                                                    |               |
| Situation actuelle de la personne *                                                                                                    | ○ Domicile ○ Chez enfant/proche ○ Résidence autonomie<br>○ Résidence service séniors ○ EHPAD ○ Long séjour ○ Autre |               |
| N° Voie, rue, boulevard *                                                                                                    | 2 RUE DU PONT                                                                                                    | Remplir la    |
| Code postal - Ville *                                                                                                    | 83000 - TOULON                                                                                                    | section       |
| Téléphone fixe                                                                                                    |                                                                                                    | « Lieu de vie |
| Téléphone portable                                                                                                    |                                                                                                    | et            |
| Adresse email *                                                                                                    | deploiement.vtpa@ies-sud.fr                                                                                        | coordonnées   |
|                                                                                                    | Vous pouvez changer votre adresse e-mail en cliquant ici                                                           | de la         |
| Est-ce que la personne concernée bénéficie des prestations<br>suivantes ?                                                                                                    | ○ SAAD ○ SSIAD ○ SPASAD ○ Accueil de jour ○ HAD<br>○ Autre                                                         | personne »    |
| Est-ce que la personne concernée est accompagnée par un dispositif<br>d'appui à la coordination ? ( CLIC , MAIA , PTA)                                                                                                    | ○ Oui ○ Non                                                                                                    |               |

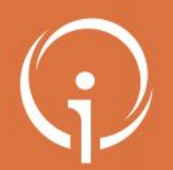

#### Création du dossier d'admission : compléter volet administratif

- Poursuivre la complétion du volet administratif (un texte libre permet de préciser des éléments complémentaires)
- Indiquer les coordonnées de la personne à contacter aussi précisément que possible

| Situation familiale                                                                                                    |                                                                                                    |                                                                                                    |                                                                                                    |
|----------------------------------------------------------------------------------------------------|----------------------------------------------------------------------------------------------------|----------------------------------------------------------------------------------------------------|----------------------------------------------------------------------------------------------------|
| Statut marital                                                                                                    | <ul> <li>○ Célibataire</li> <li>○ Vie maritale</li> <li>○ Pacse</li> <li>○ Veuf(ve)</li> <li>○ Divorcé(e)</li> </ul>               | Personne à contacter                                                                                                    | ×                                                                                                    |
| Nombre d'enfants                                                                                                    |                                                                                                    | Les champs marqués d'un * sont obligatoires                                                                                             |                                                                                                    |
| Existence d'un animal de compagnie                                                                                                    | ○ Oui ○ Non                                                                                                    | Ce contact est :<br>Un proche aidant                                                                                                    |                                                                                                    |
| Coordonnées des personnes à contacter au suje                                                                                                    | t de cette demande                                                                                                    | □ La personne de confiance choisie par la personne concernée <b>{</b><br>Identité                                                       | Adresse                                                                                                    |
| Au sujet de la demande, la personne concernée doit elle être<br>contactée directement ? *<br>Mesure de protection juridique<br>Autres personnes à contacter | <ul> <li>Oui</li> <li>Non</li> <li>Oui</li> <li>Non</li> <li>Demande en cours</li> <li>Ajouter une personne à contacter</li> </ul> | O Féminin      Masculin     Vous devez saisir au moins un nom (utilisé ou de naissance)     Nom utilisé     Dupont     Nom de naissance | N° Voie, rue, boulevard Code postal Ville                                                                                                    |
| Contexte de la demande d'admission<br>(1000 caractères maximum)                                                                                             |                                                                                                    | Prénom(s) Thibault Lien de parenté fils                                                                                                 | <ul> <li>Vous devez saisir au moins un numéro de téléphone ou mail</li> <li>Téléphone fixe         <ul> <li>(1 23 45 67 89</li> <li>Téléphone portable</li> <li>(0 6 66 66 66</li> <li>Adresse email</li> <li>fauxmail@gmail.com</li> <li>Ajouter une personne à contacter</li> </ul> </li> </ul> |

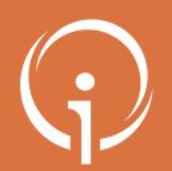

#### Création du dossier d'admission : compléter volet administratif

• Préciser le type de demande d'hébergement associée au dossier et indiquer les éléments financiers

| Les demandes                                                                                                    |                                                                                                    |                              |
|----------------------------------------------------------------------------------------------------|----------------------------------------------------------------------------------------------------|------------------------------|
| Type de demande                                                                                                    | Hébergement permanent     Hébergement temporaire     Admission avec le conjoint souhaitée O Oui O Non |                              |
|                                                                                                    | Accueil de jour Accueil de nuit Admission avec le conjoint souhaitée Oui ONon                         | Le concentement de           |
| La personne concernée est-elle informée de la demande ?<br>La personne concernée est-elle consentante (à la demande) ?<br>Dans le cas où la personne concernée ne remplit pas elle-même le document,<br>le consentement éclairé n'a pu être reccueilli | □ Accueil séquentiel<br>○ Oui ○ Non<br>○ Oui ○ Non<br>□                                               | la personne<br>concernée est |
| spects financiers                                                                                                    |                                                                                                    | demande ici                  |
| Pensions de retraite mensuelles du demandeur                                                                                                    |                                                                                                    | €/mois                       |
| Autres revenus mensuels (ex. fonciers)                                                                                                    |                                                                                                    | €/mois                       |
| Comment la personne concernée pense-t-elle financer ses frais de séjour ?                                                                                                    | O Seule O Obligés alimentaires ou autres tiers O Caisse de retraite                                   |                              |
| Aide sociale à l'hébergement                                                                                                    | Oui     Ono     Demande en cours / envisanée                                                          |                              |
| Allocation logement (APL/ALS)                                                                                                    | <ul> <li>○ Oui</li> <li>○ Non</li> <li>○ Demande en cours / envisagée</li> </ul>                      |                              |
| APA à domicile pour l'accueil temporaire                                                                                                    | ○ Oui ○ Non ○ Demande en cours / envisagée                                                            |                              |
| APA établissement pour l'hébergement permanent                                                                                                    | ○ Oui ○ Non ○ Demande en cours / envisagée                                                            |                              |
| Prestation de compensation du handicap / Allocation compensatrice pour<br>tierce personne                                                                                                    | ○ Oui O Non                                                                                           |                              |
| Prestation pour tierce personne                                                                                                    | O Oui O Non                                                                                           |                              |

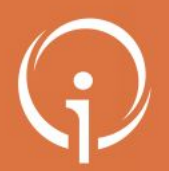

Pièces jointes

Pièces utiles à joindre au dossier

FICHE PRATIQUE - VT GRAND ÂGE - ACCOMPAGNANTS MEDICO-SOCIAUX Accompagnement du particulier via l'espace particulier

#### Création du dossier d'admission : compléter volet administratif

Compléter votre dossier par des pièces jointes pour justifier les revenus de la personne concernée

Ajouter des

| <ul> <li>Votre dernier avis d'imposition ou de non imposition</li> <li>Vos justificatifs des pensions</li> </ul>                                                                                                    |                                                                                                    | pieces                |
|----------------------------------------------------------------------------------------------------|----------------------------------------------------------------------------------------------------|-----------------------|
| 'ous pouvez aussi ajouter tout autre document que vous jugez utile au dossier.<br>u moment de l'instruction de votre dossier ou de l'entrée en établissement, un certain<br>lossier ViaTrajectoire. Nous vous invitons à vous rapprocher de l'établissement concern | nombre de pièces justificatives seront demandées. Il n'est pas nécessaire de toutes les joindre dans le<br>é afin de leur transmettre les justificatifs demandés par d'autres moyens (mails, fax, courrier).                                                                                                    | jointes au<br>dossier |
| Attention, il est illégal de transmettre des documents comportant des informatio<br>entre professionnels médicaux (de préférence en ligne par connexion sécurisée o                                                                                                 | ns de nature médicale dans ce cadre. Ces données doivent être transmises de façon sécurisée<br>ou sous pli confidentiel).                                                                                                    |                       |
| Les pièces jointes sont visibles par l'ensemble des intervenants ayant accès au dossier. Ajouter une pièce jointe                                                                                                    | Ajouter une pièce jointe                                                                                                    | ×                     |
| Pièces jointes au dossier<br>• Aucune pièce jointe présente pour ce dossier                                                                                                    | Les champs marqués d'un * sont obligatoires  Sélectionner une pièce jointe Nom de la piece jointe *                                                                                                    |                       |
|                                                                                                    | numérique durable.jpg                                                                                                    |                       |
|                                                                                                    | Pour des raisons techniques et de sécurité, les pièces jointes sont limitées par les contraintes suivantes : <ul> <li>La taille maximale des fichiers est de 1 Mo</li> <li>Les nom des fichiers ne doivent pas dépasser 50 caractères</li> <li>Les types de fichiers autorisés sont : txt;docx;doc;jpg;gif;png;pdf;xls;xlsx;jpeg;mht</li> <li>Deux fichiers ne peuvent pas avoir le même nom</li> <li>Les noms des fichiers ne doivent pas contenir le nom du demandeur</li> </ul> |                       |
|                                                                                                    | Vous pouvez utiliser le lien suivant pour compresser vos pièces jointes si elles sont trop grandes.<br>http://www.ilovepdf.com/fr/compresser_pdf                                                                                                    | Annuler               |

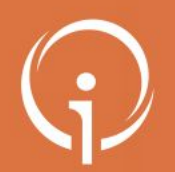

#### Création du dossier d'admission : compléter volet administratif

- Ajouter un nouveau commentaire (si pertinent) pour préciser la demande
- Enregistrer et passer à l'étape suivante

ÉTAPE 01 Enregistrer les informations renseignées en cliquant sur « ENREGISTRER MAINTENANT »

| (500 caractères maximum) |                                            |
|--------------------------|--------------------------------------------|
|                          | ÉTAPE 02<br>Cliquer sur « ÉTAPE SUIVANTE » |

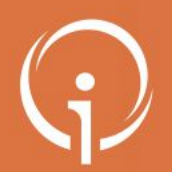

#### Création du dossier d'admission : déclarer le médecin traitant (1/2) Déclarer le médecin traitant pour qu'il puisse compléter les informations médicales du dossier Déclarer mon médecin traitant POUROUOI DÉCLARER SON MÉDECIN TRAITANT ? La plupart des établissements demande que le volet médical du dossier soit rempli. Afin de pouvoir envoyer votre dossier à tous les EHPAD choisis, il est préférable de faire remplir le volet médical. Pour que votre médecin puisse saisir en ligne le volet médical, déclarez votre médecin en cliguant sur le bouton ci-dessous. Le médecin déclaré pourra alors avoir accès à votre dossier. DÉCLARER MON MÉDECIN TRAITANT Rechercher son médecin traitant ÉTAPE PRÉCEDENTE ÉTAPE SUIVANTE \*Vous devez renseigner au moins le nom, prénom Sélectionner ou le code postal Monsieur TOUBIB0039347 CYRIL Nom HOPITAL GENERIQUE 20 RUE DE PARIS TOUBIB0039347 **Cliquer sur « DECLARER MON** 75020 PARIS CONSEIL DES ORDRES 28 BD DES INVALIDES Prénom 75009 PARIS **MEDECIN TRAITANT » puis** ORGANISME ND 2 RUE MOULIN VERT Code postal 75009 PARIS CABINET MEDICAL 2 AV LIBERTA renseigner son nom avant de cliquer 75009 PARIS Recherche CAB MED BIS TOUBIB RUE PARIS sur « Rechercher » puis sur 75009 PARIS L'annuaire « Sélectionner » des medecins est fourni par l'ANS-santé. Il publie les informations relatives aux porteurs de carte CPx produites par le GIP-CPS

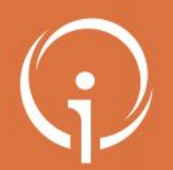

#### Création du dossier d'admission : déclarer le médecin traitant (2/2)

• Une fois le médecin traitant sélectionné, il est possible de le modifier (au besoin) avant de passer à la suite

#### Déclarer mon médecin traitant

#### POURQUOI DÉCLARER SON MÉDECIN TRAITANT ?

La plupart des établissements demande que le volet médical du dossier soit rempli. Afin de pouvoir envoyer votre dossier à tous les EHPAD choisis, il est préférable de faire remplir le volet médical. Pour que votre médecin puisse saisir en ligne le volet médical, déclarez votre médecin en cliquant sur le bouton ci-dessous. Le médecin déclaré pourra alors avoir accès à votre dossier.

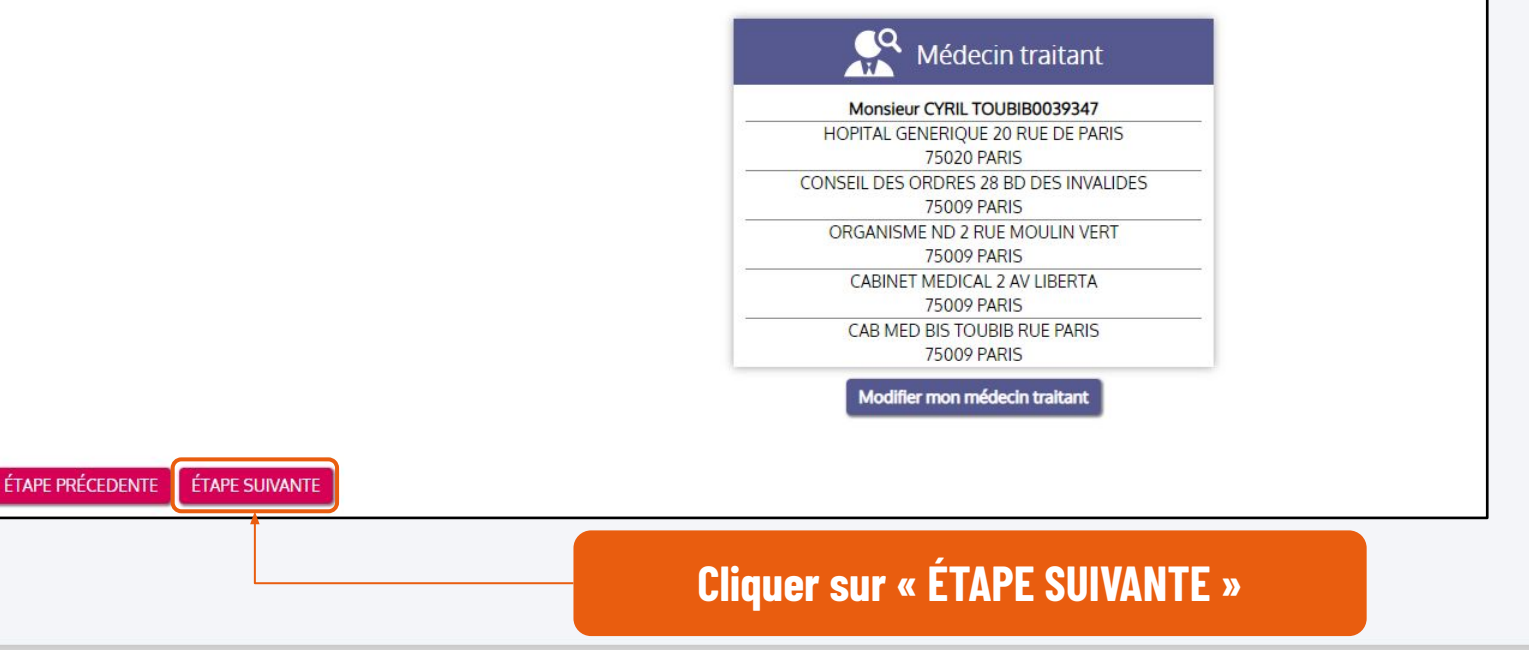

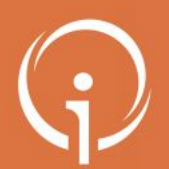

## Création du dossier d'admission : faire remplir les volets « médical » et « autonomie » par le médecin traitant lors d'une consultation

• <u>En dehors de ViaTrajectoire</u>, prendre rendez-vous pour une consultation avec le médecin traitant afin qu'il renseigne les informations médicales du dossier (une procédure à destination du médecin peut être téléchargée)

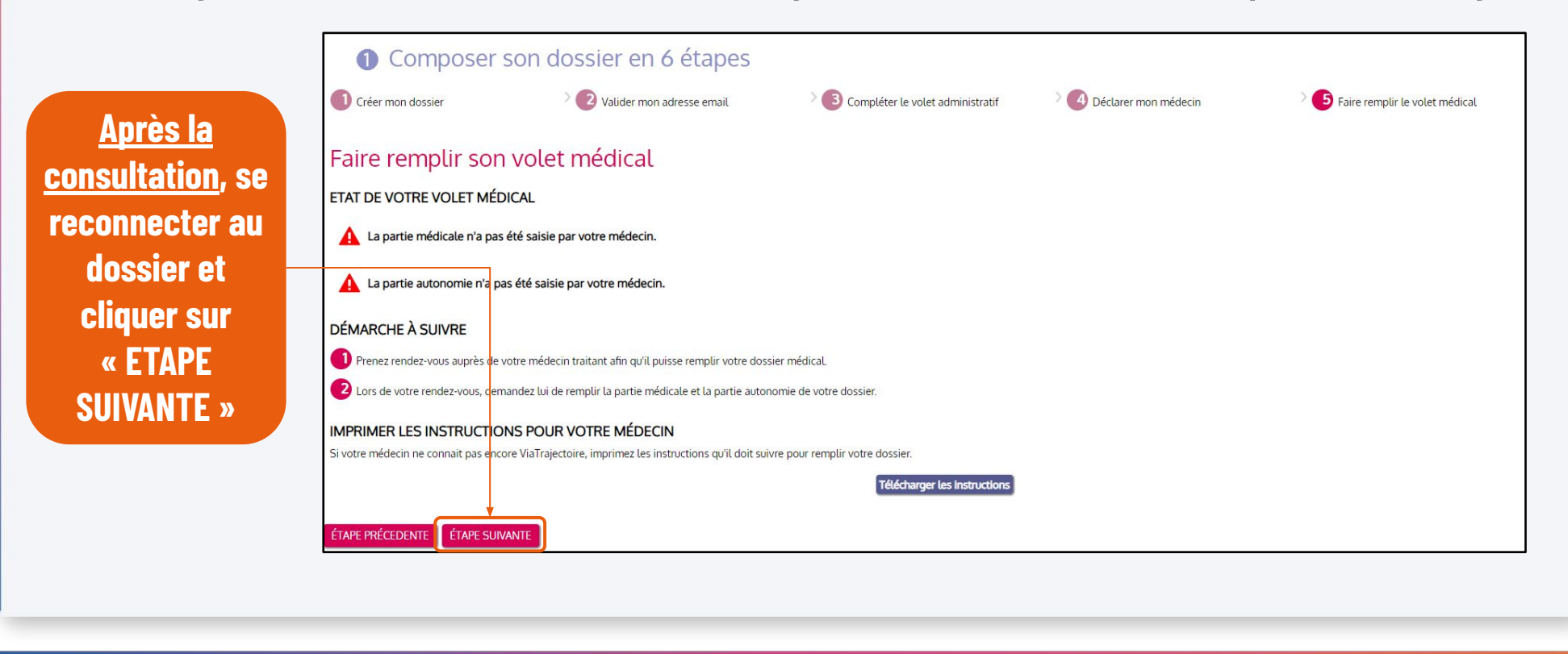

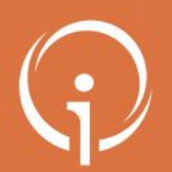

#### **Création du dossier d'admission : finaliser et lancer la recherche**

• Une fois la consultation réalisée auprès du médecin traitant, finaliser le dossier et lancer la recherche

Renseigner la qualité de la personne qui remplit le dossier Puis, cliquer sur « VALIDER ET LANCER LA RECHERCHE DES ETABLISSEMENTS »

| Composer s                                                                     | on dossier en 6 étapes                                                                                           |                     |
|--------------------------------------------------------------------------------|----------------------------------------------------------------------------------------------------|---------------------|
| Créer mon dossier                                                              |                                                                                                    |                     |
| Vous êtes sur le                                                               | point de terminer votre in                                                                                       | nscriptio           |
| Attention : <u>Une fois votre dossier</u><br>En cas d'inactivité prolongée sur | finalisé, vous devrez le consulter régulièrement.<br>le dossier, vous serez invité par courriel à accéder à votr | e dossier dans Via1 |
| J'atteste remplir ce dossier en quali<br>O futur résident                      | té de :                                                                                                    |                     |
| Je certifie sur l'honneur l'exactitude                                         | des informations renseignées dans la partie administra                                                           | tive du dossier.    |

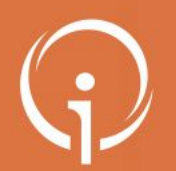

#### Sélectionner des établissements

- L'onglet « Rechercher les établissements » s'ouvre automatiquement
- Une recherche d'établissements s'affiche automatiquement, basée sur l'adresse actuelle de la personne renseignée dans le dossier (de nouvelles recherches peuvent être lancées)

| Utiliser les critères de |
|--------------------------|
| recherche pour trouver   |
| les établissements       |
| répondant au besoin puis |
| cliquer sur « Lancer la  |
| recherche » pour         |
| visualiser les résultats |
| correspondants           |

| CRITERES DE                                                                               | RECHERCHE                                                                | RESIDENCE AUTON | NOMIE RAI DE SOULEOU                                                                                                    |
|-------------------------------------------------------------------------------------------|--------------------------------------------------------------------------|-----------------|----------------------------------------------------------------------------------------------------|
| Critères de localisation                                                                  |                                                                          |                 | 83220 - LE PRADET                                                                                                    |
| Code postal - Ville * Nom de l'établissement Distance Vipe d'hébergement Permanent        | 83000 - TOULON +<br>40 km +                                              |                 | <ul> <li>Compatible avec votre dossier médical</li> <li>Type d'établissement : Résidences autonomie</li> <li>Hébergements proposés :<br/>Non renseigné</li> <li>Établissement habilité à l'aide sociale : Oui</li> </ul> |
| Temporaire Tarification                                                                   | Accueil de nuit                                                          |                 | Habilité APL : Non communiqué.<br>Fiche détaillée                                                                                                    |
| Établissement habilité<br>à l'aide sociale<br>Tarifs<br>Compris entre 0 et<br>Affiliation | Tous les établissemen 🗸<br>7500 euros par mois                           |                 | IX PEY<br>83210 - SOLLIES PONT<br>Téléphone : 04 12 34 56 78<br>Compatible avec votre dossier médical                                                                                                    |
| Caisse réservataire<br>Prestations                                                        | Aucune 👻                                                                 |                 | Type d'établissement : EHPAD<br>Hébergements proposés :<br>Accueil de iour                                                                                                    |
| Confort<br>IL n'est pas nécessaire o<br>Votre médecin a déjà ren<br>Soins                 | de salisir les soins requis.<br>npli votre dossier médical.<br>recherche |                 | Permanent sans aide sociale<br>Temporaire sans aide sociale<br>Accueil de nuit<br>Accueil séquentiel<br>Établissement habilité à l'aide sociale : Non<br>Habilité APL : Non communiqué.<br>Fiche détaillée               |

Cliquer sur « Fiche détaillée » pour accéder aux informations de l' établissement. Si l'établissement correspond au besoin, cliquer sur « Ajouter à ma sélection »

ction

ction

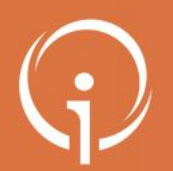

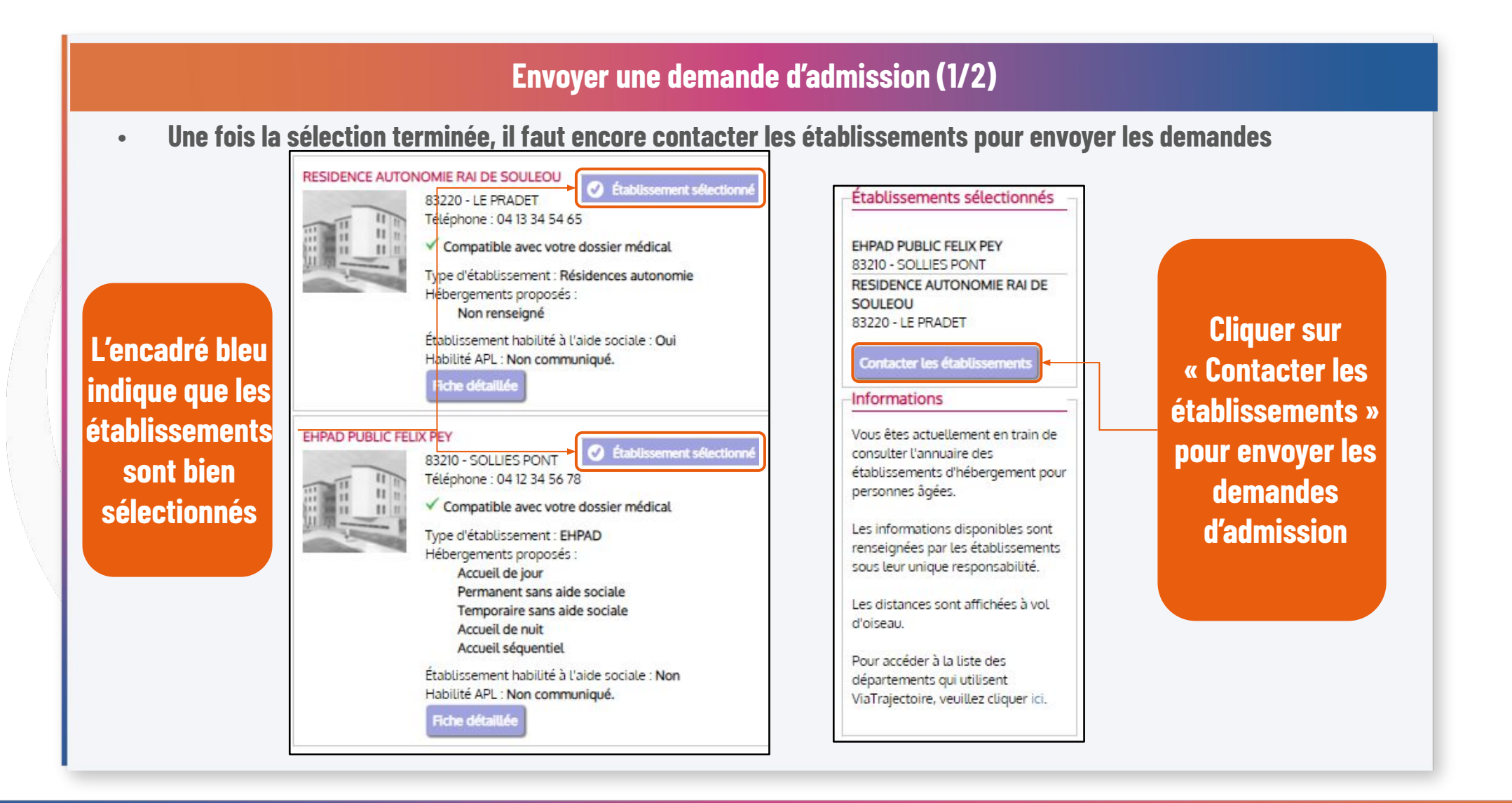

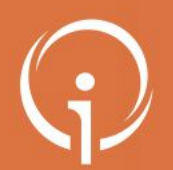

#### **Envoyer une demande d'admission (2/2)**

• Une fois la sélection terminée, il faut encore contacter les établissements pour envoyer les demandes

| EHPAD PUBLIC FELIX PEY           Nom de l'établissement           Lieu 83210 - SOLLIES PONT           Téléphone : 04 12 34 56 78           Type d'établissement : EHPAD           Fiche détaillée | Non envoyée                                                                                    |          |
|----------------------------------------------------------------------------------------------------|------------------------------------------------------------------------------------------------|----------|
| RESIDENCE AUTONOMIE RAI DE SOULEOU<br>Nom de l'établissement<br>Lieu 83220 - LE PRADET<br>Téléphone : 04 13 34 54 65<br>Type d'établissement : Résidenc<br>Fiche détaillée                        | Envoyer la demande<br>Choisir le type de demande                                               | <b>X</b> |
| Critères de recherche utilisés                                                                                                    | Type d'hébergement * Urgence de la demande * Commentaire (facultatif) Envoyer la demande Retou | *<br>*   |

Cliquer sur « Envoyer la demande ». Dans la fenêtre qui s'ouvre compléter les informations demandées afin de pouvoir cliquer de nouveau sur « Envoyer la demande »

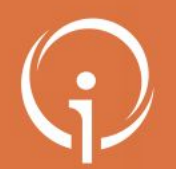

### **Consulter son dossier (1/3)**

- Vous avez correctement envoyé une demande d'admission à un établissement d'accueil pour personnes âgées
- Dès qu'une réponse sera envoyée par l'établissement, vous recevrez un mail vous invitant à vous reconnecter à votre espace

| Accueil                                                                                                    | Qui sommes-nous ?                                                                                                    | Types d'hébergements                                                                                                    | Démarches                                                                                                    | Aides sociales                                                                                                    | Besoin d'aide?                                                                                                    |                                                                           |
|----------------------------------------------------------------------------------------------------|----------------------------------------------------------------------------------------------------|----------------------------------------------------------------------------------------------------|----------------------------------------------------------------------------------------------------|----------------------------------------------------------------------------------------------------|----------------------------------------------------------------------------------------------------|---------------------------------------------------------------------------|
| VaTrajectoire est un service public gratuit, con                                                                                                    | function of the security of the security of th | aitez trouver une maison de ret<br>t un portail d'orientation. Il vous aide à trouver<br>ne, de transmettre votre dossier à votre médei<br>cteurs du secteur médico-social, les Régions et le<br>oire propose à toute personne qui cherche une pl<br>re national des maisons de retraite,<br>la recherche des établissements répondant à vos<br>re unique national de demande d'admission,<br>ssion sécurisée des données médicales.<br>dmission en maison de retraite, il est accessible a | raite ?<br>une maison de retraite qui correspond à vos<br>in traitant et de suivre l'avancement de vot<br>s Conseils départementaux.<br>ace en maison de retraite :<br>critères,<br>ux personnes que vous désignez ou qui agissei | critères. Il vous permet également de faire votre<br>e dossier. Il est le fruit d'une coopération entre<br>t en votre nom.                                                                                                    | Confidentiel et sécurisé Confidentiel et sécurisé Service public gratuit CCÉDER À MON DOSSIER N° de dossier Mot de passe | de dossier et le<br>mot de passe<br>renseigné à la<br>création du dossier |
| Faire ma démarche                                                                                                    |                                                                                                    | 2 Consulter                                                                                                    | r l'annuaire                                                                                                    |                                                                                                    | Mot de passe oublié ?                                                                                                    | pour accéder à                                                            |
| Cliquer sur "Créer mon dossier"     Remplir le dossier     lest constitué de 2 volets : administrat     aurez déclaré.     Rechercher des établissements     A partir d'un grand nombre de critères,     Consulter les réponses     A tout moment, consulter les réponses | If et médical. Le volet médical sera mis à dispositi<br>trouver les maisons de retraite les plus adaptées<br>aux demandes effectuées et accepter ou refuser l                                                                                                    | Faire une recherr<br>Renseigner Le ch<br>Ville' dans Le ca<br>visualiser Les ma<br>proximité.<br>et envoyer vos demandes.                                                                                                    | che simple Faire une recherche ava<br>namp 'Code postal ou<br>dre à droite et affiner la recherche d'ét<br>isions de retraite à                                                                                                   | ncée Sélectionner et demander des<br>wancée <sup>®</sup> pour detablissements<br>ablissements. Pour pouvoir sélectionner des<br>établissements et envoyer des<br>demandes, il faut créer un dossier ou<br>se connectré à son dossier puis aller<br>dans l'onglet "Pré-sélectionner des<br>établissements". | Code postal ou ville<br>Recherche avancé                                                                                 | votre espace et<br>consulter les<br>réponses des                          |
| d'admission des établissements.<br>Nos partenaires<br>• Consulter la liste des contacts en région e<br><u>Consulter la liste des contacts en région</u>                                                                                                    | n cliquant sur le lien cl-dessous Consulte                                                                                                    | r la liste des ARS en cliquant sur le logo ci-dessou                                                                                                    | is Consulter le site de la <u>C</u>                                                                                                    | NSA en cliquant sur le logo ci-dessous                                                                                                    | Besoin d'aide ?<br>RETOUR À LA PAGE<br>D'ACCUEIL GÉNÉRALE                                                                | établissements<br>sollicités                                              |

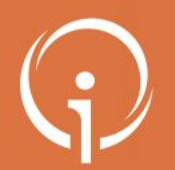

## **Consulter son dossier (2/3)**

- Vous avez correctement envoyé une demande d'admission à un établissement d'accueil pour personnes âgées
- Dès qu'une réponse sera envoyée par l'établissement, vous recevrez un mail vous invitant à vous reconnecter à votre espace

| Consulter les                                                                                                    | s réponses des établissements<br>Mes demandes<br>Hébergement permanent - Dans les 6 mois                                                                                               |                                                                    |                                                                       | Télécharger la liste des dem<br>Modifier l'urgen | Informations                                                                                                    |
|----------------------------------------------------------------------------------------------------|----------------------------------------------------------------------------------------------------|--------------------------------------------------------------------|-----------------------------------------------------------------------|--------------------------------------------------|----------------------------------------------------------------------------------------------------|
| Vous avez une réponse.<br>En liste d'attente<br>Aucune demande n'est sur liste<br>d'attente.<br>Envoyées sans réponses<br>Aucune demande envoyée sans<br>réponse.<br>Validation du volet médical<br>Votre volet médical est validé<br>Pour en savoir plus sur la validation<br>du volet médical, cliquez-ić, | RESIDENCE AUTONOMIE RAI DE SOULEOU<br>Nom de l'établissement<br>Lieu 83220 - LE PRADET<br>Téléphone: 04 13 34 54 65<br>Type d'établissement : Résidences autonomie<br>Riche défailliée | Demande<br>Établissement s<br>Envoyée le 31/01<br>Date d'entrée pr | Electionné le 31/01/2023 par vous-même<br>/2023<br>oposée: 14/03/2023 | Admission pro                                    | consulter votre liste<br>d'établissements<br>sélectionnés et les contacte<br>Conseils<br>Avant d'accepter une<br>proposition d'admission, il<br>est recommandé de visiter<br>Uétablissement. Cela vous<br>permet de découvrir<br>L'environnement, de<br>rencontrer les équipes et di<br>poser les questions qui vou<br>tiennent à cœur. |
| Les r                                                                                                    | éponses des établissem                                                                                                    | ents se trouvent d                                                 | ans l'onglet « Con                                                    | sulter les réponses en                           |                                                                                                    |

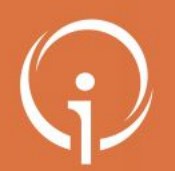

## **Consulter son dossier (3/3)**

• Pour terminer le processus, il est nécessaire de répondre à la proposition d'admission de l'établissement

| Résumé de votre demande                                                                                                    |                                                                 |
|----------------------------------------------------------------------------------------------------|-----------------------------------------------------------------|
| Envoyée le : 31/01/2023<br>Type d'hébergement demandé : Hébergement permanent<br>Délai souhaité : Dans les 6 mois<br>Réponse de l'établissement                                                                 | Accepter ou refuse                                              |
| Date d'entrée proposée : 14/03/2023<br>Commentaires :<br>Bonjour Monsieur Dupont, nous avons le plaisir de vous proposer une place dans notre<br>établissement à partir du 14 Mars 2023 !<br>Choisir une action | la proposition dans<br>la section « Choisi<br>une action » puis |
| Accepter la proposition     ORefuser la proposition     Commentaire (facultatif) : Merci !                                                                                                    | cliquer sur<br>« Accepter la<br>proposition »                   |
| En acceptant cette proposition d'admission, vous avez la possibilité d'annuler ou de                                                                                                    |                                                                 |